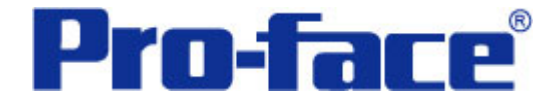

延时开关 说明书

# 普洛菲斯国际贸易(上海)有限公司 技术热线: 021-6361-5008

## 目录

| 内容                  | 页码 |
|---------------------|----|
| 1. 概述               | 3  |
| 2. 画面建立             | 5  |
| 3. 地址和 D 脚本说明       | 9  |
| 4. GP、PLC 和画面编辑软件版本 | 12 |
| 5. 画面复制             | 12 |
| 6. 注意事项             | 14 |
| <附录>                |    |
| 建立和编辑 D 脚本          | 15 |
| 修改 D 脚本地址           | 17 |
| 关于 LS 区             |    |
| 关于系统区               | 19 |
| 确认地址                | 21 |
| 关于 Tag              |    |

注意: 在您的系统中使用本例时, 在操作前请检查。

#### 1. 概述

这个示例是通过 D 脚本功能实现。如果开关按下保持的时间没有达到设置的时间,开关是不会执行操作的(ON/OFF)。这个功能用于防止对触摸按钮的误操作。

在下面的画面里有两类开关,它们的功能是经按下延时后对"字"和"位"执行设置操作的。开关按下需要保持的时间长度均可在"时间设置画面" 进行设置,设置范围 0~10秒(例子中设置的时间长度范围可以在 0~10秒范围内调整。当然您可以根据您的需要将时间加长)。

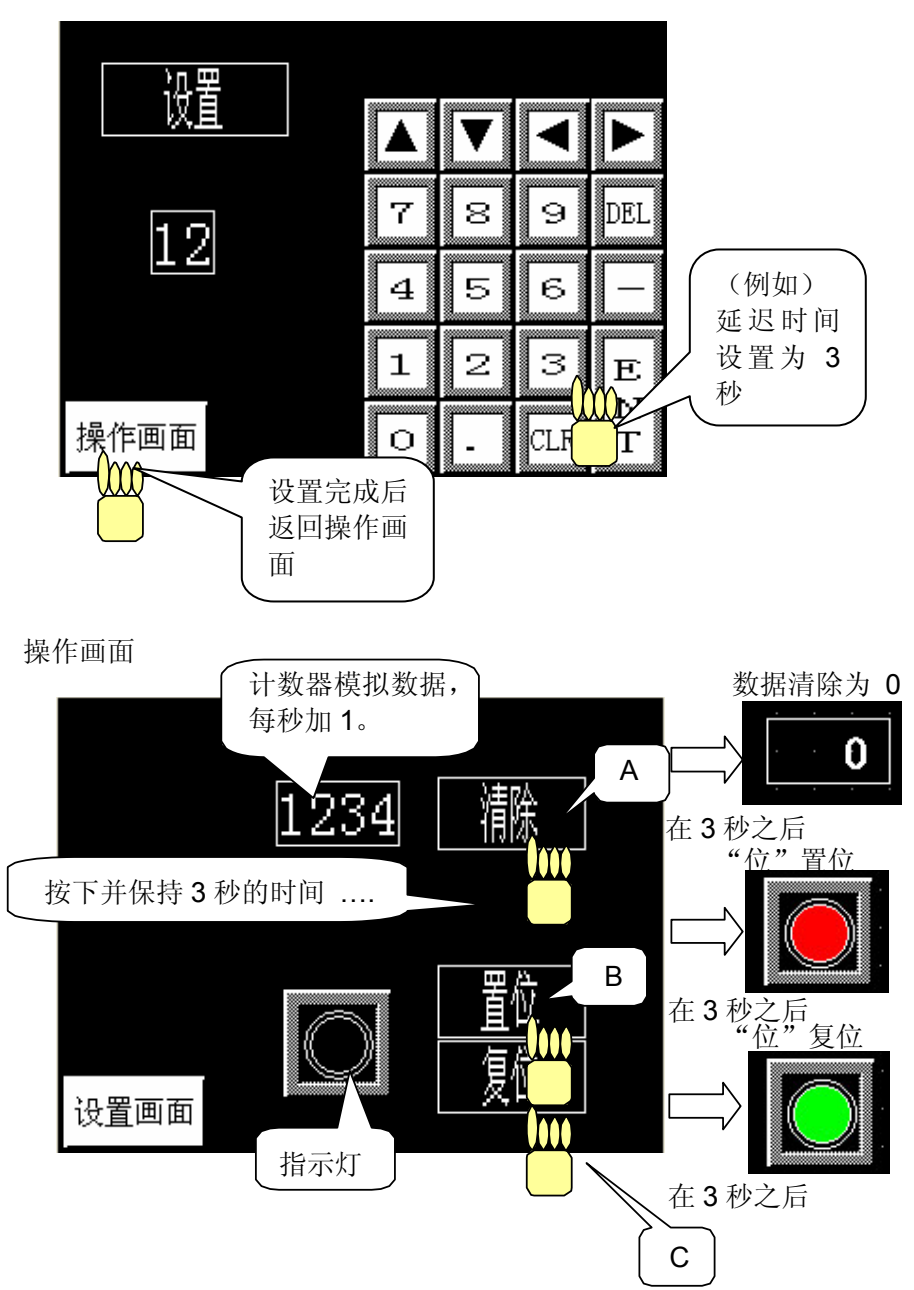

设置画面

A: "字"开关

当按下此开关并保持到"时间设置画面"内设置的时间后,将执行"字"地址数据清除 为"0"的操作。

B: "位"开关(置位)

当按下此开关并保持到"时间设置画面"内设置的时间后,将执行"位"地址变为 ON 的操作。

C:"位"开关 (复位)

当按下此开关并保持到"时间设置画面"内设置的时间后,将执行"位"地址变为 OFF 的操作。

## 2. 画面建立

B8999: 设置画面

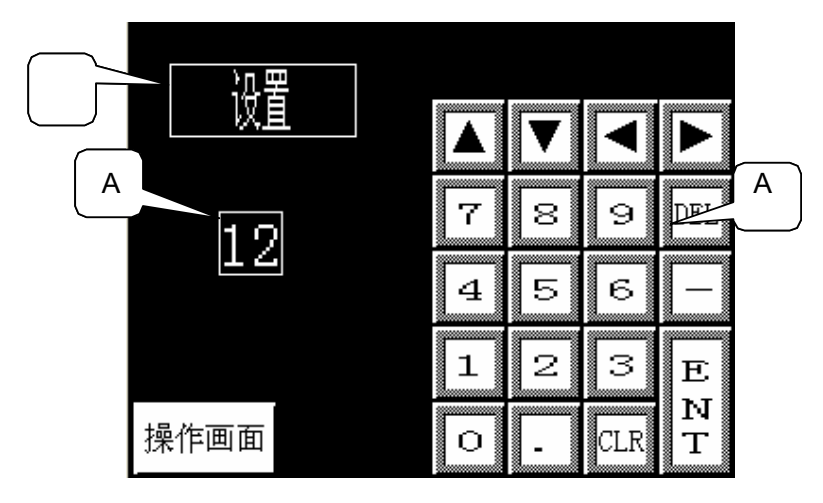

A: 放置一个键盘输入显示(K-Tag)和用于数据设置键盘。(参考:关于 Tag) B: 放置一个"位"开关,执行 A 的 K-Tag 的输入使能触发。

上面的 B 开关作用是通过操作 K-Tag 的触发位 LS8189 的 00 位为 ON,使能 K-Tag 通过键盘进行数据输入。输入的数据保存在 LS8190 里。 依靠 K-Tag 报警设置(范围能 设置从 0 ~ 10)可以限制 0-10 范围以外的数字被设置。在按下 ENT 键之后,由 D 脚本 对(参考:关于系统数据区) K-Tag 的触发位自动置为 OFF 的。

| K Tag设置                                                                                                    | K Tagiji 🛛 🔀                                                                                                    |
|----------------------------------------------------------------------------------------------------|----------------------------------------------------------------------------------------------------|
| <ul> <li>一般信息数据格式  大小/风格  报警地址   算数演算  显示角度 </li> <li>・ 施烈</li> <li>・ 施烈</li> <li>・ 相对</li> <li>・ 字符串</li> <li>・ 学地址</li> <li>● 設定位地址</li> <li>● IS818900 ▼</li> <li>● IS818900 ▼</li></ul> |                                                                                                    |
| ○ 设备类型晶地址     ○ Bin C BCD       □ 符号+/-     显示& 写数据格式       □ 四含五入     16 位 32 位       ○ 十进制     ○ 十进制       ○ 十进制     ○ 十式制       ○ BCD     ○ BCD       ○ C 二进制     ○ 译点数                                                                                                    | ▶     ▶     ▶     ▶     ▶     ▶     ▶     ▶     ▶     ▶     >     >     >     >     >     >     >     >     >     >     >     >     >     >     >     >     >     >     >     >     >     >     >     >     >     >     >     >     >     >     >     >     >     >     >     >     >     >     >     >     >     >     >     >     >     >     >     >     >     >     >     >     >     >     >     >     >     >     >     >     >     >     >     >     >     >     >     >     >     >     >     >     >     >     >     >     >     >     >     >     >     >     >     >     >     >     >     >     >     >     >     >     >     >     >     >     >     >     >     >     >     >     >     >     >     >     >     >     >     >     >     >     >     >     >     >     >     >     >     >     >     >     >     >     >     >< |
| 确定 取消 帮助                                                                                                    | 确定 取消 帮助                                                                                                    |

| 位开关设置[BS_001]                                                                        |                                                                                                    | X  |
|--------------------------------------------------------------------------------------|----------------------------------------------------------------------------------------------------|----|
| <ul> <li>一般设置   形状/颜色   标签</li> <li>描述</li> <li>状态 <u>开</u> 关</li> <li>浏览</li> </ul> | 扩展  <br>  注寫位地址<br>ご[15318900<br>▽ 监控<br>监控<br>出控位地址<br>ご[15318900<br>□<br>丁能<br>○ 位设置<br>○ 貸位<br>○ 瞬间<br>○ 位反转 |    |
|                                                                                      | 取消                                                                                                    | 帮助 |

B8998: 操作画面

|      | 1234 | 清除       | D |
|------|------|----------|---|
| 设置画面 |      | <br><br> |   |

C: 用于模拟数据的数值显示。在那个画面里(N-Tag)的模拟数据是通过全局 D 脚本,每秒对 LS8191 内的数据增加 1 来实现的。

| J Tag 设置         工ag 设置           一般信息 数据格式  大小/风格   报警设置   算术演算             ○ 猶効 ○ 相对<br>字地址           予地址           IS8191 ▼ 1999 |
|----------------------------------------------------------------------------------------------------|
| □ 符号 +/-       数据显示格式       16 位     32 位       ○ 十进制     十进制       ○ 十六进制     ○ 十六进制       ○ BCD     ○ BCD       ○ 八进制     ○ 八进制   |
| 确定 取消 帮助                                                                                                    |

D: 它是对 LS8189 的 02 "位"瞬间置 ON 的开关.在该"位"是 ON 的时候 (在它被触摸的时候),通过全局 D 脚本每隔 1 秒对模拟数据(D 脚本里的临时地址)的值增加 1。同时当它的值与存储在地址 LS8190 的 A 的 K-Tag 的数值相等时,将执行 C 模拟数据清除为 0 的操作。

| 位开关设置[BS_001]                                                                            | ×                                                                                                    |
|------------------------------------------------------------------------------------------|----------------------------------------------------------------------------------------------------|
| <ul> <li>一般设置</li> <li> 形状/颜色 标签</li> <li>描述</li> <li>状态 <u>开</u> 关</li> <li></li> </ul> | <ul> <li>扩展</li> <li>运算位地址</li> <li>述 LS818902 ▼</li> <li>避 监控</li> <li>监控位地址</li> <li>迹 LS818902 ▼</li> <li>功能</li> <li>○ 位设置</li> <li>○ 复位</li> <li>○ 瞬间</li> <li>○ 位反转</li> </ul> |
| 确定                                                                                       | 取消 帮助                                                                                                    |

E: 指示灯,用于监控"位"的当前状态(LS8189的01"位")。

| 指示灯设置[LA_001]                                                                                                    |                        | × |
|----------------------------------------------------------------------------------------------------|------------------------|---|
| <ul> <li>一般信息</li> <li> 形状/颜色  标签</li> <li>描述</li> <li>状态</li> <li><u>开</u>美</li> <li>〕</li> <li>〕</li> <li>〕</li> <li>〕</li> <li>〕</li> <li>〕</li> <li>〕</li> <li>〕</li> <li>〕</li> <li>〕</li> <li>〕</li> <li>⑦</li> <li>⑦</li> <li>⑦</li> <li>⑦</li> <li>⑦</li> <li>⑦</li> <li>⑦</li> <li>⑦</li> <li>⑦</li> <li>⑦</li> <li>⑦</li> <li>⑦</li> <li>⑦</li> <li>⑦</li> <li>⑦</li> <li>⑦</li> <li>⑦</li> <li>○</li> <li>○<td>位地址<br/>뿐 [IS818901 ▼ )</td><td></td></li></ul> | 位地址<br>뿐 [IS818901 ▼ ) |   |
| 确定                                                                                                    | 取消  帮助                 |   |

F: 它是对 LS8189 的 03 "位"瞬间置 ON 的开关。 在那个"位"是 ON 的时候(在它 被触摸的时候),通过全局 D 脚本每隔 1 秒对模拟数据(D 脚本里的临时地址)的值增加 1。同时当它的值与存储在地址 LS8190 的 A 的 K-Tag 的数值相等时,指示灯 E 的监视 "位"被设置为 ON。

| 位开关设置[BS_002]                                          |                                                                                                    |
|--------------------------------------------------------|----------------------------------------------------------------------------------------------------|
| 一般设置   形状/颜色   标签         描述         状态X            浏览 | <ul> <li>扩展</li> <li>运算位地址</li> <li>题 IS818903 ▼ ##</li> <li>ጆ 监控位地址</li> <li>题 IS818903 ▼ ##</li> <li>功能</li> <li>○ 位设置</li> <li>○ 貸位</li> <li>○ 瞬间</li> <li>○ 位反转</li> </ul> |
| 确定                                                     | 取消帮助                                                                                                    |

G: 它是对 LS8189 的 04 "位"瞬间置 ON 的开关。 在该"位"是 ON 的时候(它被触摸的时候),通过全局 D 脚本每隔 1 秒对模拟数据(D 脚本里的临时地址)的值增加 1。同时当它的值与存储在地址 LS8190 的 A 的 K-Tag 的数值相等时,指示灯 E 的监视"位"被设置为 ON。

| 位开关设置[BS_003]                                                                                                    |                                                                          | × |
|----------------------------------------------------------------------------------------------------|--------------------------------------------------------------------------|---|
| <ul> <li>一般设置   形状/颜色   标签</li> <li>描述</li> <li>状态 <u></u> <u></u> <u></u> <u></u> <u></u> <u></u> <u></u> <u></u> <u></u> <u></u> <u></u> <u></u> <u></u></li></ul> | 扩展<br>  」<br>  」<br>  」<br>  」<br>  」<br>  」<br>  」<br>  」<br>  」<br>  」 |   |
| 确定                                                                                                    | 取消帮助                                                                     |   |

在示例里,虽然画面编号范围是 B8998 ~ 8999 (基本画面 8998 ~ 8999),但您可以改变画面编号使其与您自己的系统设计一致。

#### 3. 地址和 D 脚本说明

示例的运行是通过 GP-PRO/PB III D 脚本功能完成的。示例里使用的 D 脚本说明在下面。(参考:建立和编辑 D 脚本)此外,那些已经使用的 LS 区地址说明也在下面的表格中。(参考:关于 LS 区)

根据您的系统设计需要,改变那些地址。(参考:更改D脚本中使用的地址)

| 使用的地址    | 详细说明              |
|----------|-------------------|
| "字"地址    |                   |
| LS8190   | K-Tag 时间设置的"字"地址  |
| LS8191   | 模拟数据显示            |
| "位"地址    |                   |
| LS818900 | K-Tag时间设置的触发"位"地址 |
| LS818901 | 指示灯监控的"位"地址       |
| LS818902 | 瞬间开关,将字地址数据清除为0   |
| LS818903 | 位置位的瞬间开关          |
| LS818904 | 位复位的瞬间开关          |
| 临时地址     |                   |
| t0087    | 复"位"的1秒计数临时地址     |
| t0088    | 置"位"的1秒计数临时地址     |
| t0089    | 数据清0的1秒计数临时地址     |

临时地址如 t0087, t0088 等,只能在 D 脚本内使用。

D脚本程序说明

触发: "位"上升下降沿触发 [b: LS000603] 如果 ENT 键按下执行下列内容 内容: clear ([b:LS818900]) //清除 K-Tag 的触发"位"。

```
触发:时间触发 下列内容每隔 1 秒执行一次.
内容: if ([w:LS8191] <= 999) //在模拟数据小于等于 999 时执行 //下列内容。
<p>{
[w:LS8191] = [w:LS8191] + 1 //模拟数据加 1 }endif
```

```
触发: 定时触发下列内容每隔1秒执行1次
内容: if ([b:LS818902] == 1) //当清除开关按下时执行下列内容。
    {
    [t:0089] = [t:0089] + 1 //临时地址内的数据增加 1。
    if ( [t:0089] == [w:LS8190])
                         //当清除开关按下保持造成临时数据延时数
                           //值,等于设置的延时数值时,执行下列
                           //操作。
    {
    [w:LS8191] = 0
                   //模拟数据清除位 0。
    }endif
    }
                           //如果在清除开关按下并保持的时间
    else
                           //没有达到设置延时时间的时候,执
                           //行下列操作。
    {
    [t:0089] = 0
                           //临时地址的数据清除为 0。
    }endif
```

| 触发:时间触发下列内容每隔1秒执行1次。 |                                                             |                                                                          |
|----------------------|-------------------------------------------------------------|--------------------------------------------------------------------------|
| 内容:                  | if ([b:LS818903] == 1)                                      | //在置"位"开关被按下的时候,执行下列操<br>//作。                                            |
|                      | {<br>[t:0088] = [t:0088] + 1<br>if ( [t:0088 ] == [w:LS8190 | //临时地址内的数据增加1。 ]) //当置"位"开关按下保持造成临时数据延<br>//时数值,等于设置的延时数值时,执行<br>//下列操作。 |
|                      | {<br>[b:LS818901] = 1<br>}endif                             | //指示灯监控"位"置为1。                                                           |
|                      | else                                                        | //如果在置"位"开关按下并保持的时间<br>//没有达到设置延时时间的时候,执行下<br>//列操作。                     |
|                      | {<br>[t:0088] = 0<br>}endif                                 | //临时地址的数据清除为 0.                                                          |

| 触发:时间触发下列内容每隔1秒执行1次 |                                                              |                                                                              |
|---------------------|--------------------------------------------------------------|------------------------------------------------------------------------------|
| 内容                  | : if ([b:LS818904] == 1)                                     | //在复"位"开关被按下的时候,执行<br>//下列操作。                                                |
|                     | {<br>[t:0087] = [t:0087] + 1<br>if ( [t:0087 ] == [w:LS8190] | //临时地址内的数据增加 1。<br> ) //当复"位"开关按下保持造成临时数据延<br>//时数值,等于设置的延时数值时,执<br>//行下列操作。 |
|                     | {<br>[b:LS818901] = 0<br>}endif                              | //指示灯监控"位"置恢复为0。                                                             |
|                     | }<br>else                                                    | //如果在复"位"开关按下并保持的<br>//时间没有达到设置延时时间的时<br>//候,执行下列操作。                         |
|                     | {<br>[t:0087] = 0<br>}endif                                  | //临时地址的数据清除为 0。                                                              |
|                     |                                                              |                                                                              |

#### 4. GP、PLC 和画面编辑软件版本

您使用的 GP 和 PLC 以及画面编辑软件的规格,与示例使用的可能会有所不同。这时必须根据您的系统环境对画面位置和设置进行调整。(6. 注意事项)

使用的 GP 和 PLC

GP: GP2301L

PLC: MELSEC A1SJH(通讯模块),三菱电机

(协议: MITSUBISHI MELSEC-AnN(LINK))

画面编辑软件版本: GP-PRO/PBIII C-Package03(V7.23中文版)

### 5. 画面复制

如果您的工程文件已创建好,可以直接复制本例到您的工程中。请注意在复制时, 地址和画面号不能与工程中已有的地址和画面号重复。(→确认地址) 如果您使用的触摸屏型号与本例不同,需要对画面位置和设置进行适当的调整。

| 🥵 系统工程.prv: 忽自己的工程文件 - 工程管理器 📃 🗖 🔀                                                                                        |
|----------------------------------------------------------------------------------------------------|
| 工程での画面/设置のの控制での应用での報助で                                                                                                    |
| 画面复制(S)<br>図像特換(V)<br>図像左縮(C)<br>DXF変換(S)                                                                                 |
| 文本画面导入/导出 (1)<br>地址变换 (8)<br>调用画面号变换 (1)                                                                                  |
| 全局交叉参考 (b) →                                                                                                    |
| CP 没置         CF卡工具(1)           エモ         教科           工工         教科                                                    |
| 新建 文本表转換 (2) 長輪 (2)                                                                                                    |
| <ul> <li>○ 打开</li> <li>夕 监控</li> <li>○ 报警</li> <li>□ 模拟</li> <li>○ 𝑘</li> <li>□ 打印</li> <li>□ 複拟</li> <li>□ 複拟</li> </ul> |
| © GP2301L<br>● LITSUBISHI<br>ELSEC-AnN(LINK)<br>愛 none                                                                    |
| 画面复制                                                                                                    |

打开您的工程文件, 在工程管 理器的菜单中点击[应用],然后 点击[画面复制]命令。

| 法择<br>查找范围①: Con delay timer ▼ ← € 序 Ⅲ▼<br>♥On Delay Timer<br>♥系統工程 | 选择示例程序,单击[打<br>开]按钮。 |
|---------------------------------------------------------------------|----------------------|
| 文件名 @): On Delay Timer 打开 @)<br>文件类型 []: 视窗工程文件 (*. prw) _ 取消       |                      |
| 说明:  Ver1.0                                                         |                      |
| GP型号: GP2301L                                                       |                      |
| PLC켚号: MITSUBISHI MELSEC-AruN(LINK)                                 |                      |
| 扩展SIO设置:                                                            |                      |

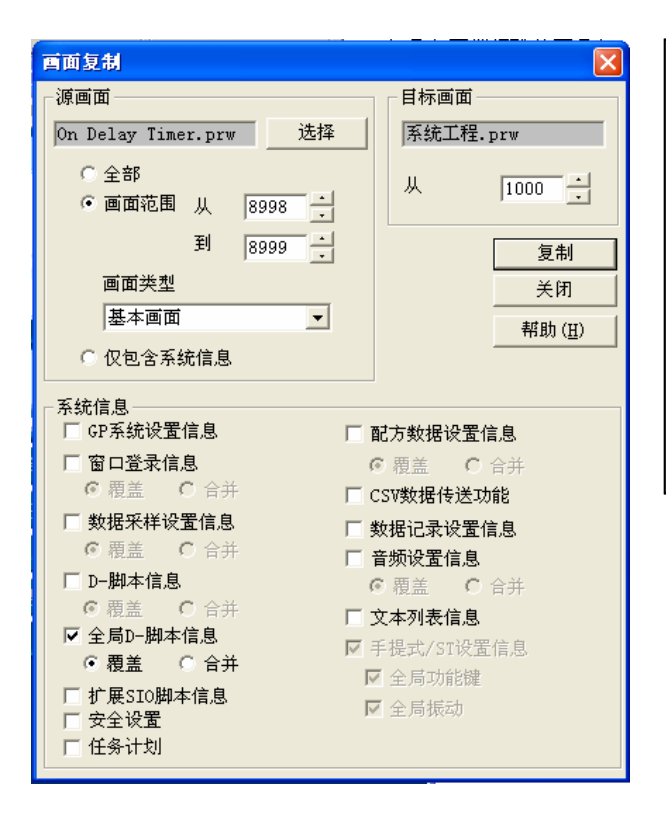

画面范围设置为从 8998 到 8999。画面类型选择 基本画面,将复制到您 的工程文件里的画面编 号指定为 1000。此外, 选择全局 D 脚本的信息 一同复制。完成设置后, 单击[复制]按钮,设置的 项目文件将复制到您的 工程文件里。

#### 6. 注意事项

在使用了不同规格的 GP 时(画面尺寸大不同),必须进行画面的调整。本示例可以用于 GP77R, GP377, GP (GLC) 2000 系列产品中。使用 V6.0 或更高的软件版本(本示例 使用了 GP-PRO/PBIII C-Package03 V7.23 中文版的画面编辑软件)。

GP(GLC)2000 系列内的 LS 区范围最大到 LS8191。其它的型号最大的 LS 范围到 LS4095。(详细的配置请参考相关手册)如果您复制了那些画面到 LS 区范围最大为 LS4095 的设备中,它是不能运行的,建议您改变那些地址之后使用。如果您使用的协议类型是 MEMORY LINK SIO Type 或 MEMORY LINK Ethernet Type, LS 区的声明方法也是不同的。如果您复制了例子程序中的相关文件,部件声明 自动的得到修改。D 脚本声明是不会自动更改的,复制后会发生错误。请在 D 脚本编 辑器里,修改 D 脚本。

| 示例            | PLC 连接方式     | MEMORY LINK连接方式 |
|---------------|--------------|-----------------|
| 部件和 D 脚本的触发表示 | LS1000       | 1000            |
| D脚本的操作表示      | [b:LS100000] | [b:100000]      |
|               | [w:LS1000]   | [w:1000]        |

本例中,您可以使用 16 位的二进制数据(0~65535)。 如果使用了其它格式或负数数据,您需要在 D 脚本中进行相应的设置。 示例:使用 16 位二进制负数数据

| ⑦ D-脚本编辑器 : 清楚触发                                                | τά                                                     |                                                               |                                    |
|-----------------------------------------------------------------|--------------------------------------------------------|---------------------------------------------------------------|------------------------------------|
| 文件(E) 选项(D)<br>ID 00000                                         | 发<br>団 辺缘位地址<br>✓ C 、 C 、 ● ★ 読 [IS000603<br>S+t C trf | <b>_</b>                                                      |                                    |
| <mark>公式:</mark><br>//如果ENT被技下,执行下∮<br>clear[[b:LS818900]]//请除K | 列内容.<br>tag 触发 <sup>≪</sup> 位″地址.                      | 函数:                                                           | :查                                 |
| ✓数据类型: Bin <u>→</u> 数<br>数据类型: Jin <u>→</u> 数                   | 選长度: 16位 ▼ 務号 +/- ▼                                    | 调用         新建           编辑         删除           管制         耗防 | 在窗口里经过设置,可以处<br>理数据(-32768~32767)。 |
| 」                                                               |                                                        | 帮助                                                            |                                    |

## <附录>

## 建立新的D脚本

|     | 板<br>S)<br>(一) | - 系編辑<br>編辑<br>し | 統<br>(E)<br>し、<br>(E) | C程<br>査看<br>  閲<br>〇 | 10<br> <br>(6<br>(5) | 选<br>2   4<br>冬 | 项 (0<br>3、 ( | ) :<br>€ <b>.</b> | 绘画<br>  ◀<br>1 ✔ | i @)<br>• | I<br>-    <br>- | ags<br>D∙<br>₿ [ | 部件 | ເຫຼ<br>ດີ<br>ເຫຼີ | 特殊(C)<br>D-脚2<br>全局<br>数据5 | 库(L)<br>ま(D)<br>D-脚本<br>R祥 | 窗 | - (v)<br>  ()<br>NN [V] | 帮助 (H<br>3 € 3<br>[] | £) | ▶ ¥€<br>20 X 20 | 20 "<br>• | ] OFF | 在画面编辑屏幕的菜<br>单栏里,点击[特殊]<br>下拉菜单中的[D 脚 |
|-----|----------------|------------------|-----------------------|----------------------|----------------------|-----------------|--------------|-------------------|------------------|-----------|-----------------|------------------|----|-------------------|----------------------------|----------------------------|---|-------------------------|----------------------|----|-----------------|-----------|-------|---------------------------------------|
| в   | ?:             | 未命               | 3名1                   |                      |                      |                 |              |                   |                  | (         |                 |                  | X  |                   |                            |                            |   |                         |                      |    |                 |           |       | 本]                                    |
|     |                |                  |                       |                      |                      | i.              | l            |                   |                  |           | i.              |                  |    |                   |                            |                            |   |                         |                      |    |                 |           |       |                                       |
| · · |                |                  |                       |                      |                      |                 |              |                   |                  |           |                 |                  |    |                   |                            |                            |   |                         |                      |    |                 |           |       |                                       |
| · · |                |                  |                       |                      |                      |                 |              |                   |                  |           |                 |                  |    |                   |                            |                            |   |                         |                      |    |                 |           |       |                                       |
|     |                |                  |                       |                      |                      |                 |              |                   |                  |           |                 |                  |    |                   |                            |                            |   |                         |                      |    |                 |           |       |                                       |
|     |                |                  |                       |                      |                      |                 |              |                   |                  |           |                 |                  |    |                   |                            |                            |   |                         |                      |    |                 |           |       |                                       |
|     |                |                  |                       |                      |                      |                 |              |                   |                  |           |                 |                  |    |                   |                            |                            |   |                         |                      |    |                 |           |       |                                       |
| · · |                |                  |                       |                      |                      |                 |              |                   |                  |           |                 |                  |    |                   |                            |                            |   |                         |                      |    |                 |           |       |                                       |
|     |                |                  |                       |                      |                      |                 |              |                   |                  |           |                 |                  |    |                   |                            |                            |   |                         |                      |    |                 |           |       |                                       |
|     |                |                  |                       |                      |                      |                 |              |                   |                  |           |                 |                  |    |                   |                            |                            |   |                         |                      |    |                 |           |       |                                       |
|     |                |                  |                       |                      |                      |                 |              |                   |                  |           |                 |                  |    |                   |                            |                            |   |                         |                      |    |                 |           |       |                                       |

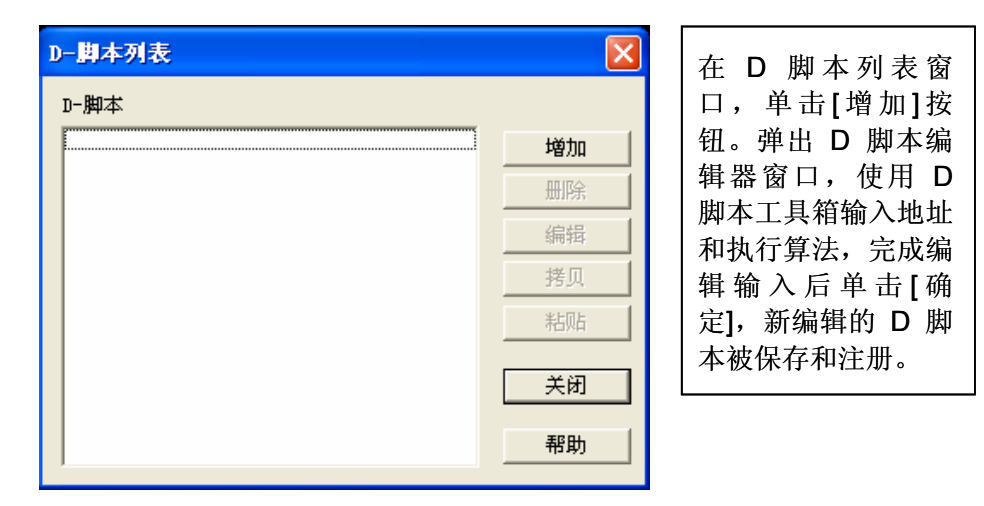

| D- <b>即</b> 本工具栏                 | 🛷 D-脚本编辑器 : 未知的                   | $\mathbf{X}$   |
|----------------------------------|-----------------------------------|----------------|
| 数据设置                             | 文件(E) 选项(Q)                       |                |
| 常 <u>量</u><br>临时地址<br>位地址<br>字地址 | ID 00000<br>描述:                   |                |
|                                  | 显示工具栏 🔽                           |                |
|                                  | 公式: [                             | 函数:            |
|                                  |                                   |                |
| 语句                               |                                   |                |
|                                  |                                   |                |
|                                  | 数据类型: Bin ▼ 数据长度: 16 位 ▼ 符号 +/- □ |                |
| > >= ==                          | 输入一个表达式.点击帮助来获得列子                 | 调用新建           |
|                                  |                                   | 編辑 删除<br>复制 粘贴 |
|                                  |                                   |                |
|                                  |                                   |                |

编辑 D 脚本

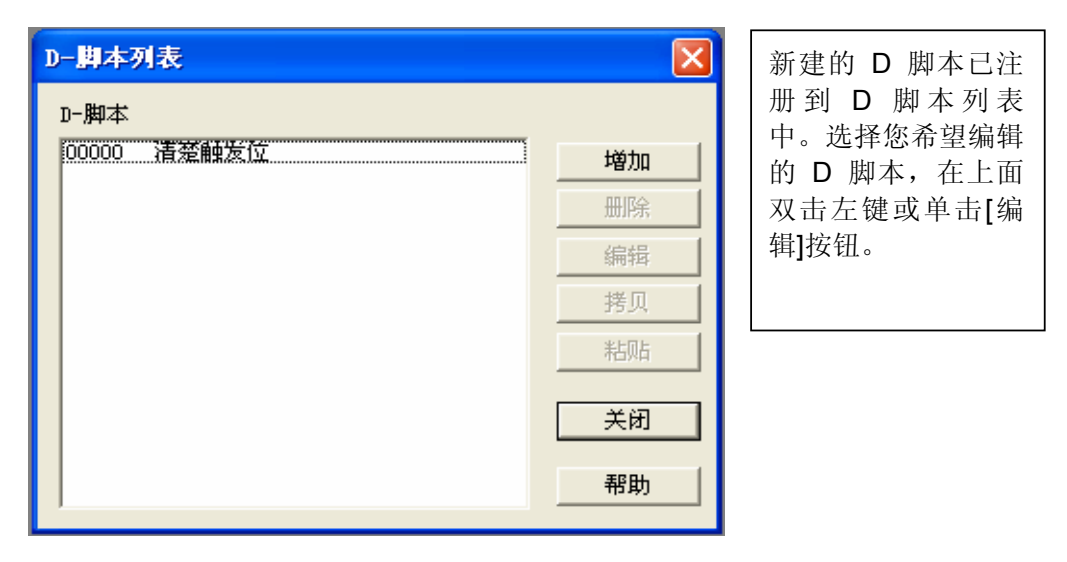

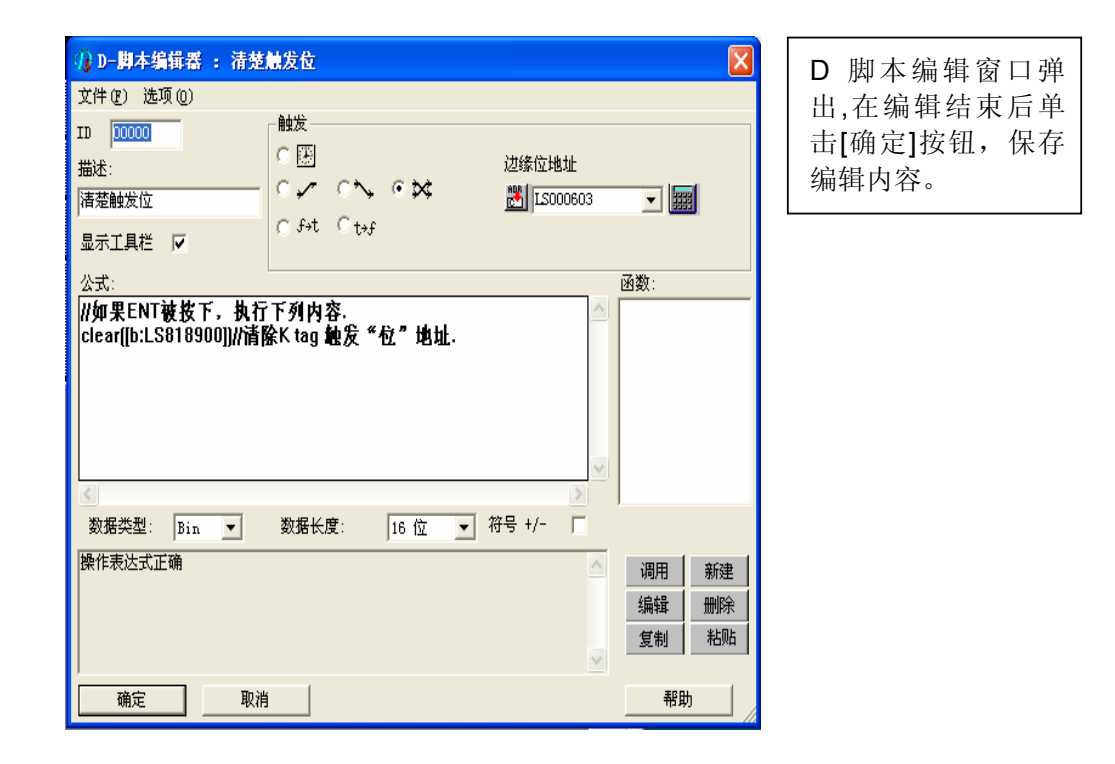

| ゆ D-脚本编辑器:模拟数据       文件 ② 选项 ③       ID 00000       描述:       優別数据       显示工具栏 ▽ |      | 进入希望修改的 D 脚<br>本编辑窗口,在准备<br>修改的地址上双击鼠<br>标左键。语法辅助窗<br>口出现。 |
|----------------------------------------------------------------------------------|------|------------------------------------------------------------|
| 公式:<br> if ([ <del>w:LS8191]</del> <= 999 )//如果模拟数据值小于或等于999 △                   | 函数:  |                                                            |
| <sup>1</sup><br>[w:LS8191] = [w:LS8191] + 1//模拟教据值加1<br>}endif                   |      |                                                            |
| ~                                                                                |      |                                                            |
|                                                                                  |      |                                                            |
| 数据类型: Bin ▼ 数据长度: 16 位 ▼ 符号 +/- □                                                |      |                                                            |
| 操作表达式正确                                                                          | 调用新建 |                                                            |
|                                                                                  | 编辑删除 |                                                            |
|                                                                                  |      |                                                            |
|                                                                                  |      |                                                            |

| 语法辅助 🔀        | 在语法辅助窗口里将                       |
|---------------|---------------------------------|
| 地址 100100 🖵 🚃 | 当前的 LS8191 改为<br>D0100 后,单击[确定] |
| ○位 ●字 ○临时     | 按钮确认输入有效。                       |
| 确定 取消 帮助      |                                 |

| //₃D-脚本编辑器 : 模拟数据                                                                                                    |                                           |          |
|----------------------------------------------------------------------------------------------------|-------------------------------------------|----------|
| 文件 (2) 选项 (2)                                                                                                    |                                           | 地址改受后的样子 |
| ID 00000<br>描述:<br>優批数据<br>显示工具栏 ▽ □ □ □ □ □ □ □ □ □ □ □ □ □ □ □ □ □ □                                                                                                    | ]                                         |          |
| 公式:                                                                                                    | 函数:                                       |          |
| * ([misoriog] < 000 // (misoriog) + 000 // (misoriog) + 000 // (m |                                           |          |
| 数据类型: Bin ▼ 数据长度: 16 位 ▼ 符号 +/- □                                                                                                    |                                           |          |
| 操作表达式正确                                                                                                    | 调用     新建       编辑     删除       复制     粘贴 |          |
| 确定取消                                                                                                    | 帮助                                        |          |

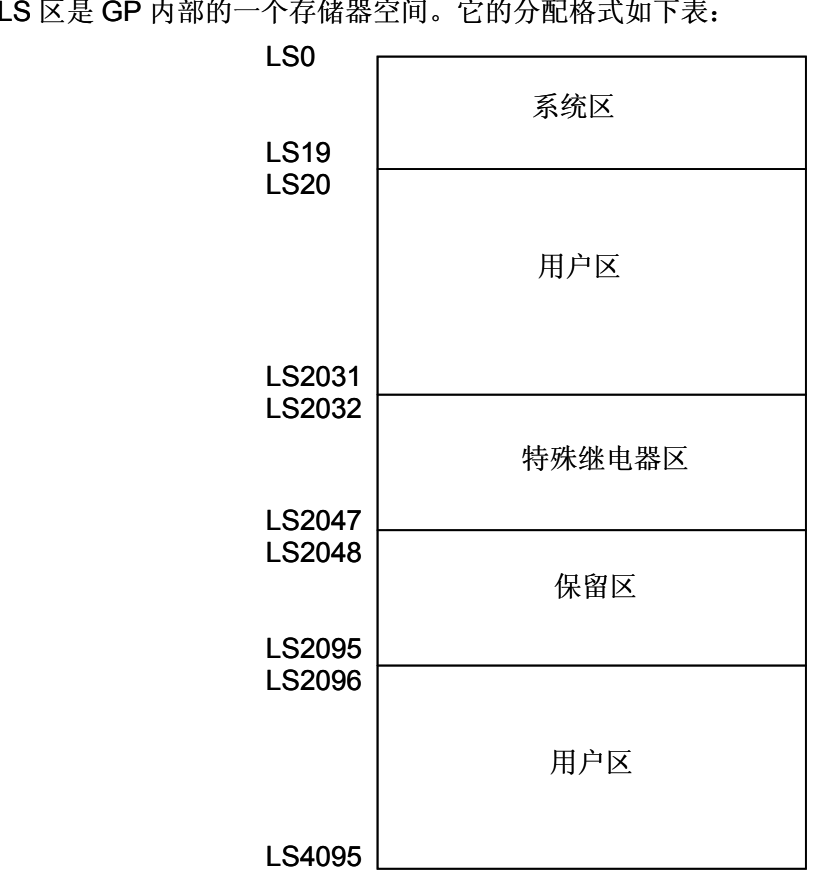

LS 区是 GP 内部的一个存储器空间。它的分配格式如下表:

在 LS 区里,用户区是在 GP 内部的一个存储器区域,LS 区中的一部分只能用于 GP 内部的 过程处理。(→查阅 1.1.2 连接的工具手册)

GP2000 系列 LS 区最大的范围到 LS8191。

GP 将系统内部的基本信息,存储在 GP 内部的 20 个"字"的系统区里,既 LS0-LS19。 通过 GP 设置初始化系统区,与 GP 连接的 PLC 就能共享存储器里的数据

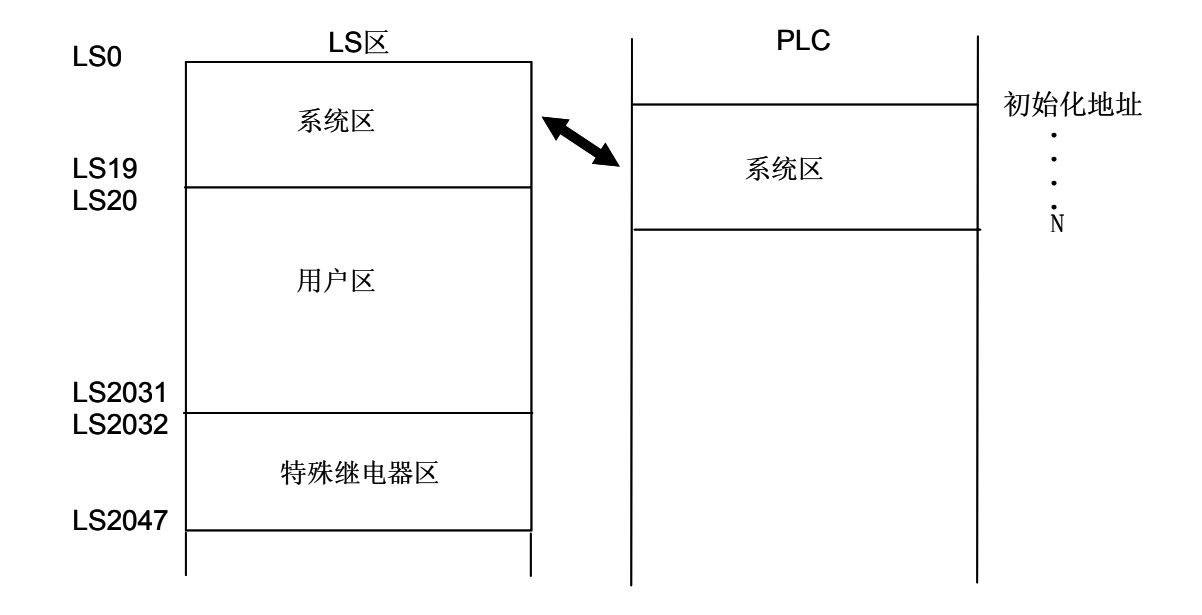

| 系统区     | 的内容                         |
|---------|-----------------------------|
| LS0     | 显示的画面的编号                    |
| LS1     | 错误状态                        |
| LS2     | 当前时钟"年"的数据                  |
| LS3     | 当前时钟"月"的数据                  |
| LS4     | 当前时钟"日"的数据                  |
| LS5     | 当前时钟"时/分"的数据                |
| LS6     | 状态"位" 00~01 保留              |
|         | 02 打印中                      |
|         | 03 写一个设置值                   |
|         | 04~06 保留                    |
|         | 07 PLC 独占                   |
|         | 08 K Tag 输入错误               |
|         | 09 显示器 0: ON 1: OFF         |
|         | 10 背光灯移除监测                  |
|         | 11 触摸面板输入故障                 |
| 107     | 12~15 保留                    |
|         | 休田                          |
|         | 史以亚小回山编与<br>画面且一的 ON/OFE    |
|         | 画面亚小的 UN/OFF<br>边罢时轴"车"的粉棍  |
|         | 以且叭饼 牛 N数据<br>设罢时轴"日"的粉堤    |
| 1 6 1 2 | 以且HTVF /J 印刻沿<br>设罢时铀"日"的粉捉 |
| 1 912   |                             |
| LUIU    | 以且时777 时7月 时刻沿              |

| LS14                                 | 控制"位"                                    | 00<br>01<br>02<br>03<br>04<br>05<br>06<br>07<br>08<br>09 ~ 1<br>11<br>12 ~ 1 | <ul> <li>背景灯 OFF</li> <li>蜂鸣器 ON</li> <li>启动打印</li> <li>保留</li> <li>蜂鸣器 ON 0:输出, 1:不输出</li> <li>AUX 输出 0:输出, 1:不输出</li> <li>AUX 输出 0:输出, 1:不输出</li> <li>R留</li> <li>PLC 独占 0:未独占, 1:独占</li> <li>VGA 显示 0:不显示, 1:显示</li> <li>0 保留</li> <li>画面硬复制输出 0:输出 1:不输出</li> <li>5 保留</li> </ul> |
|--------------------------------------|------------------------------------------|------------------------------------------------------------------------------|----------------------------------------------------------------------------------------------------|
| LS15<br>LS16<br>LS17<br>LS18<br>LS19 | 保留<br>窗口控制<br>窗口编号输入<br>窗口显示位置<br>窗口显示位置 | (X 坐标<br>(Y 坐标                                                               | ⊼数据)<br>≅数据)                                                                                                    |

只要 K-Tag 和数据显示器产生写入动作,LS6 的 03 "位"(设置写入数据)就会发 生翻转。(由 ENT 键完成写入的时候)在这个例子程序里,触发 D 脚本使用了该"位" 的翻转。 如何确认当前工程中哪些地址已被画面、D 脚本等使用?下面将详细说明如何确认已使用过的地址。画面号也可通过同样的方法进行确定。

| 🥵 系统工程.prw: 您自己的工程文件 - 工程管理器 📃 🗖 🔀                                                        |                                                           |
|-------------------------------------------------------------------------------------------|-----------------------------------------------------------|
| 工程 む 画面/设置 ⑤ 控制 ⑥ 应用 ⑪ 帮助 앱                                                               | 打开您的上程又仵,任上程官                                             |
| 画面复制 (S)       图像转换 (V)       图像压缩 (C)       DXF 变换 (X)                                   | 理器的[应用]菜单中,选择[全<br>  局交叉参考]-[列表]命令。<br>                   |
| 文本画面导入/导出 (I)<br>地址变换 (A)<br>调用画面号变换 (L)                                                  |                                                           |
| 全局交叉参考 (£) → 列表 (L)                                                                       |                                                           |
| GP 设置     CF卡工具(1)     EMAI(2)       工母     枚利     正細工具(数据恢复/优化)(b)       新建     文本表转换(2) |                                                           |
| ▶ 打开 分 监控 ○ 报答 □ 模拟 ○ 1/2 ○ 2 ○ 2 ○ 2 ○ 2                                                 | 全局交叉参考的列表窗口弹<br>出。选择[已用]选项,将显示<br>出已被使用的画面编号和地            |
| GP2301L<br>GP2301L<br>GP2301L<br>MITSUBISHI<br>HITSUBISHI<br>HELSEC-ANN(LINK)<br>Pro-face | 址。可以通过双击某个地址或<br>选择某画面编号后单击[打开<br>画面]按钮,进入所选择的画<br>面编辑窗口。 |
| 全局交叉参考列表                                                                                  |                                                           |

| 全局交叉参考3  | 刘表          |    |          |
|----------|-------------|----|----------|
| 位地址 字地址  | E           |    |          |
| 地址       | 画面          |    | 地址       |
| LS000603 | B8999       |    |          |
| LS818900 | B8999       |    | 显示       |
| LS818901 | 全局脚本, B8998 |    | ◎ 己用 (1) |
| LS818902 | 全局脚本, 88998 |    |          |
| LS818903 | 全局脚本, 88998 |    | ○ 全部 (A) |
| LS818904 | 全局脚本, B8998 |    |          |
|          |             |    | 打开画面     |
|          |             | >  | 转换地址     |
|          | 关闭          | 帮助 |          |

## 关于 Tag

K-Tag: 在基本画面上显示字地址里的数据,同时可以显示修改过程的数字变化。

"字"地址

\*指定一个"字"地址用于存储输入的数据.

触发"位"地址

\*在那个位为 ON 时, K-Tag 输入使 能。

| Iag设置                                                              |                                           |
|--------------------------------------------------------------------|-------------------------------------------|
| <ul> <li>● 鑑定</li> <li>● 鑑定</li> <li>● 鑑定</li> <li>○ 相対</li> </ul> | 《哈 报告地址 昇数循算 並不用度 <br>〇 宇符串               |
| 字地址<br>選 LS8190 💽                                                  | 触发位地址                                     |
| <ul> <li>□ <b>接</b></li> <li>◎ 地址</li> <li>○ 设备类型⊗地址</li> </ul>    | 基地址<br>置 poooo                            |
| □ 符号+/-                                                            | 显示& 写数据格式                                 |
| ▶ 四舍五入                                                             | 16 位 32 位<br>○ 十进制 ○ 十进制<br>○ 十六进制 ○ 十六进制 |
|                                                                    | C BCD C BCD<br>C 八进制 C 二进制<br>C 二进制 C 浮点数 |
|                                                                    |                                           |
|                                                                    |                                           |
| 确定                                                                 | 取消帮助                                      |

### 报警设置

\*这一功能准许在报警范围设置内的 数据通过数字键盘进行输入,超出报 警范围设置的数据将无法执行输入操 作。

报警范围 \*在这里指定输入范围.

| (Iag设置                                                 |                              |              |   |
|--------------------------------------------------------|------------------------------|--------------|---|
| 一般信息 数据格式                                              | 大小/风格 报警地                    | 地址 貧数演算 显示角  | 度 |
| <ul> <li>✓ 瓶警显示</li> <li>报警类型</li> <li>● 直接</li> </ul> | - 报警范围                       |              |   |
| <ul><li>○ 间接</li><li>○ 颜色改变</li></ul>                  | 最大值 10<br>位地址                | ÷            |   |
| ┌洗择间接地址区域~                                             | <b>E</b> IS000000            |              |   |
| <ul> <li>○ 显示地址后面区</li> <li>○ 基本地址后区域</li> </ul>       | 或                            |              |   |
|                                                        | מָ <b>ב</b> רוות<br>מִי רוות | 1烁 匚<br>1烁 匚 |   |
|                                                        | 确定 取消                        |              |   |